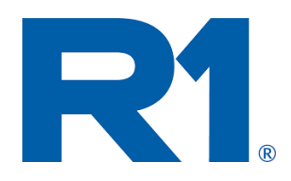

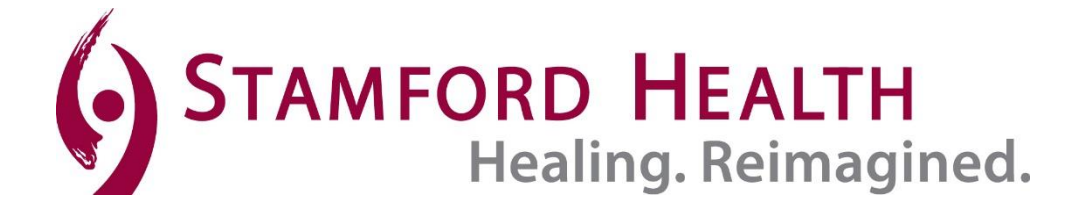

# Provider Portal - Rescheduling/Canceling Appointments

A service offered by Stamford Health Scheduling Supported through R1

## Rescheduling/Canceling an Appointment

In Provider Portal, all edits are made in one central location. Follow the steps below to make an edit to an appointment.

\*\*\* Only appointments originally booked in Provider Portal can be edited in Provider Portal. Any appointment scheduled outside of Provider Portal will need to be edited by that department's schedulers. \*\*\*

Search for the patient's order by typing in the patients **Last Name and First Name** or **SSN** then select **Search**. Select the desired patient from the drop down by clicking on it.

| Dashboard Faxes Incomple | ORDER FACILITATOR<br>ate Requests Reports Messages Admin Support |            | Welcome Gregorio (Hospital) Santa | 🔽 (111 Unread)   Logout   Hel |
|--------------------------|------------------------------------------------------------------|------------|-----------------------------------|-------------------------------|
| New Order or Referral 👻  | Search                                                           |            |                                   |                               |
| Incoming                 | Last Name                                                        | First Name | SSN                               | DOB                           |
| Sent 1                   | zztest                                                           | dani       |                                   |                               |
| Received 1               | ZZTEST, DANIEL - 01/01/1978                                      |            |                                   | Home: (203)276-6162           |
| Scheduled                |                                                                  |            |                                   | Church Church                 |
| Rescheduled              |                                                                  |            |                                   | Search                        |

After the patient is selected, select the appropriate order from the list.

| M | Image: Market and State     Image: Market and State       Image: Market and State     Image: Market and State       Image: Market and State     Image: Market and State |      |                                |                            |                                                         |                                                         |                      |                        |     |
|---|----------------------------------------------------------------------------------------------------|------|--------------------------------|----------------------------|---------------------------------------------------------|---------------------------------------------------------|----------------------|------------------------|-----|
|   | Status                                                                                                    | Tags | Patient                        | То                         | From                                                    | Department /<br>Procedure                               | Appt / Draw<br>Date  | Date Sent /<br>Indexed |     |
|   | SCHEDULED                                                                                                    |      | TEST,<br>DANIELLE<br>3/21/1974 | Stamford Hospital<br>(SHS) | Stamford Health Medical<br>Group - EMR<br>Akman, Cigdem | CT Dept (Hospital-<br>SHS)<br>70460 CT Head W Iv<br>Con | 1/18/2021<br>7:20 AM | 1/15/2021<br>3:27 PM   | 0/0 |

Use the **Appointment Information** section to confirm the correct order was selected. Select Provider Portal after confirming.

|                                                                                       | ormation                                                                                                    |                                                        | Corresp        | ondence              |                             |
|---------------------------------------------------------------------------------------|----------------------------------------------------------------------------------------------------|--------------------------------------------------------|----------------|----------------------|-----------------------------|
| SCHEDULED -<br>Date:<br>Loc. Detail:<br>Procedure:<br>Notes:                          | Patient Scheduled<br>01/18/2021 Ti<br>Stamford Hospital<br>CT Head W Iv Con<br>Submitted by practice: Sta<br>Medical Group - EMR Sch<br>Shane Testuser Contact | me: 07:20 AM<br>Imford Health<br>ieduled by user:<br>≨ | Message        |                      | Save<br>Cancel              |
| Additional Infor                                                                      | mation                                                                                                    |                                                        |                | Upload Documer       | nt   Create Document   Save |
| Note                                                                                  |                                                                                                    | Addi                                                   | tional Documer | nts * You can only m | anage your own documents    |
|                                                                                       |                                                                                                    |                                                        |                | Drag documents her   | e                           |
|                                                                                       |                                                                                                    |                                                        |                |                      |                             |
| Tags: - <mark>-</mark><br>1 Related Message<br>Custom Fields                          | s                                                                                                    |                                                        |                |                      |                             |
| Tags: - <mark>}-</mark><br>I Related Message<br>Custom Fields<br>Visit Number         | s                                                                                                    |                                                        | Arrival Statu  | 15                   |                             |
| Tags: - 유<br>I Related Message<br>Custom Fields<br>Visit Number<br>Status Information | 5                                                                                                    | Access Informat                                        | Arrival Statu  | 15                   |                             |

This transmission (including all contents and attachments) is the confidential and protected health information of the intended recipient. If you are not the intended recipient you are hereby notified that any dissemination, distribution, or copying of this communication is strictly prohibited If you have received this communication in error, please notify the sender immediately.

| Archive | Provider Portal | Print   Close |
|---------|-----------------|---------------|
|         |                 |               |

In Provider Portal click the Home button at the top of the page. You may also start at this step by logging into Provider Portal directly.

Home Restart | Cancel | Logout | About

Enter patient name or DOB then click Search hospital for patient.

| 🖞 Patient Search                               |              | Schedule Orders   Logout   About |
|------------------------------------------------|--------------|----------------------------------|
| Please enter the following patient information | ion:         |                                  |
| Search By Name                                 | Search By ID |                                  |
| Last Name                                      | ID Туре      |                                  |
| zztest                                         | SSN          |                                  |
| First Name                                     | MRN v        |                                  |
| Dan                                            | ID Value     |                                  |
| Gender                                         |              |                                  |
| V                                              |              |                                  |
| DOB (mm/dd/vvvv)                               |              |                                  |
|                                                |              | Search hospital for patient      |
|                                                |              |                                  |
|                                                |              |                                  |
|                                                |              |                                  |

Select the correct patient (it will highlight in orange as you select it), and select View Appointments.

| Select a patient | by clickin  | g on his/he  | r nan  | ne.                                |               |                                          |
|------------------|-------------|--------------|--------|------------------------------------|---------------|------------------------------------------|
| Name             | Gender      | Birthdate    | SSN    | MRN                                | Home Phone    | Home Address                             |
| TEST, FRANKLIN   | Male        | 02/11/1950   |        | M000002278(Stamford Health Entity) | (203)276-9999 | 456 WHOISRIGHT LANE, STAMFORD, CT, 06902 |
| TEST, FRED       | Male        | 08/09/1944   |        | M000003405(Stamford Health Entity) | (666)666-6666 | 123 Red Lane, Carmel, NY, 10512          |
| TestChalk, Frank | Male        | 02/19/1956   |        | M000004283(Stamford Health Entity) | (203)452-6666 | 789 Testing Way, Stamford, CT, 06906     |
| To search again  | , revise yo | our search c | riteri | a:                                 |               |                                          |
| Search By Name   |             |              |        | Search By ID                       |               |                                          |
| ast Name         |             | _            |        | ID Туре                            |               |                                          |
| test             |             |              |        | SSN                                | <b>*</b>      |                                          |
| First Name       |             |              |        | MRN                                | · ·           |                                          |
| fr               |             |              |        | ID Value                           |               |                                          |
| Gender           |             |              |        |                                    |               | 6                                        |
|                  |             | ~            |        |                                    |               | Create new patient                       |
| DOB (mm/dd/yyyy) | )           | _            |        |                                    |               | Search Again 🧲                           |
|                  |             |              |        |                                    |               |                                          |
|                  |             |              |        |                                    |               |                                          |
|                  |             |              |        |                                    |               |                                          |
|                  |             |              |        |                                    |               | Edit Patient 🧧                           |
|                  |             |              |        |                                    |               | View Appointments                        |
|                  |             |              |        |                                    |               | Schedule Appointment 🧲                   |

The system displays the patient's appointments. Use the top portion of the screen to filter the appointment list. Select the blue date hyperlink to confirm the appointment you would like to edit.

| ENT<br>L ZZTEST<br>r:Male                        | Date<br>today &     | future   | ~       | ] [             | Procedure<br>-all procedur        | es- 🗸             |            | Status<br>-all st | tatuses- 🗸               |
|--------------------------------------------------|---------------------|----------|---------|-----------------|-----------------------------------|-------------------|------------|-------------------|--------------------------|
| 01/01/1978<br>M000001016(Stamford Health Entity) | Location<br>-all lo | ocations | - 🗸     | ] [             | P <b>rovider</b><br>-all provider | s- 🗸              | Use to fil | ter the list      | of appointments.         |
|                                                  |                     |          |         |                 | Арр                               | ointments         |            |                   |                          |
|                                                  | Date                | Time     | Minutes | Procedure       | Location                          | Departme          | ent        | Provider          | Status                   |
|                                                  | Monday<br>1/25/2021 | 3:05 am  | 5       | RD COVID 19 PCR | Stamford Hospital                 | Respiratory Depot | (Stamford) |                   | Cancelled Provider Porta |
|                                                  | Wedneeday           | 10.00    | 5       | RD COVID 19 PCR | Stamford Hospital                 | Respiratory Depot | (Stamford) |                   | Rebooked Provider Portal |
|                                                  | 1/27/202:           | 10:00 am |         | ND COVID 15 FCK | otannora noopitai                 | respiratory bepot | (otannora) |                   |                          |
|                                                  | 1/27/2021           | 10:00 am |         |                 |                                   |                   | (Staniora) |                   |                          |

#### Schedule an appointment for this patient 😜

At the lower part of the screen, you will have the option to cancel or reschedule; select the appropriate option.

| ient                                   |          | Date                  | Time    | Minutes          | Procedure                                                                                                    | Location            | Department                   | Provider           | Status       |
|----------------------------------------|----------|-----------------------|---------|------------------|----------------------------------------------------------------------------------------------------|---------------------|------------------------------|--------------------|--------------|
| IEL ZZTEST<br>der:Male<br>: 01/01/1978 |          | Saturday<br>1/23/2021 | 8:00 am | 5                | RD COVID 19 PCR                                                                                                    | Stamford Hospital   | Respiratory Depot (Stamford) |                    | Scheduled    |
| M000001016(Stamford Health Entity      | )        | Appointment Note      |         |                  |                                                                                                    |                     |                              |                    |              |
|                                        |          | Appointment           |         | S<br>S<br>C<br>P | ubmitted by practice: Stamford Health<br>cheduled by user: Shaun2 Moore<br>ontact person : Office User<br>hone : (123) 456-4987 | Medical Group - EMR |                              |                    |              |
|                                        |          | Upd                   | late Ap | pointm           | ent Notes 🧲                                                                                                    |                     |                              |                    |              |
|                                        |          | Resch                 | edule t | his app          | oointment 🧲                                                                                                    |                     |                              |                    |              |
|                                        |          | c                     | ancel t | his app          | ointment 🧲                                                                                                    |                     |                              |                    |              |
|                                        |          |                       |         | Ed               | lit Patient 🧲                                                                                                    |                     |                              | Update Appoint     | ment Notes   |
|                                        | Schedule | an appo               | intmen  | t for th         | is patient 🚭                                                                                                    |                     |                              | Reschedule this a  | ppointment   |
|                                        |          |                       |         | Order F          | acilitator 🔁                                                                                                    |                     |                              | Cancel this a      | ppointment   |
|                                        |          |                       |         |                  |                                                                                                    |                     |                              | 1                  | Edit Patient |
|                                        |          |                       |         |                  |                                                                                                    |                     | Schedule a                   | an appointment for | this patient |
|                                        |          |                       |         |                  |                                                                                                    |                     |                              |                    |              |

### Appointment status will be updated to reflect your choice.

|                        | Appointments |         |                 |                   |                              |          |           |                          |
|------------------------|--------------|---------|-----------------|-------------------|------------------------------|----------|-----------|--------------------------|
| Date                   | Time         | Minutes | Procedure       | Location          | Department                   | Provider |           | Status                   |
| Saturday<br>1/23/2021  | 8:00 am      | 5       | RD COVID 19 PCR | Stamford Hospital | Respiratory Depot (Stamford) |          | Cancelled | - Provider Portal Cancel |
| Monday<br>1/25/2021    | 8:05 am      | 5       | RD COVID 19 PCR | Stamford Hospital | Respiratory Depot (Stamford) |          | Cancelled | - Provider Portal Cancel |
| Wednesday<br>1/27/2021 | 10:00 am     | 5       | RD COVID 19 PCR | Stamford Hospital | Respiratory Depot (Stamford) |          | Rebooked  | Provider Portal Rebook   |
|                        |              |         |                 |                   |                              |          |           |                          |

#### The Patient's order will be updated.

| Appointment Information                                      |                                                                                                    |  |  |  |  |  |  |
|--------------------------------------------------------------|----------------------------------------------------------------------------------------------------|--|--|--|--|--|--|
| CANCELLED -<br>Date:<br>Loc. Detail:<br>Procedure:<br>Notes: | Patient Scheduled<br>01/23/2021 Time: 08:00 AM<br>Stamford Hospital<br>RD COVID 19 PCR<br>Submitted by practice: Stamford Health<br>Medical Group - EMR Scheduled by user:<br>Shaun2 Moore Contact p |  |  |  |  |  |  |